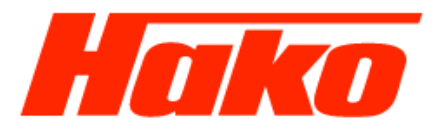

Varianten Codierung im VM- Motorsteuergerät prüfen M29-CM2200 mit Abgasstufe Euro- 6C

Check Variant Coding in the VM- Engine- Control Unit M29-CM2200 with Exhaust- Emmission Stage Euro- 6C

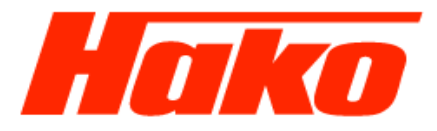

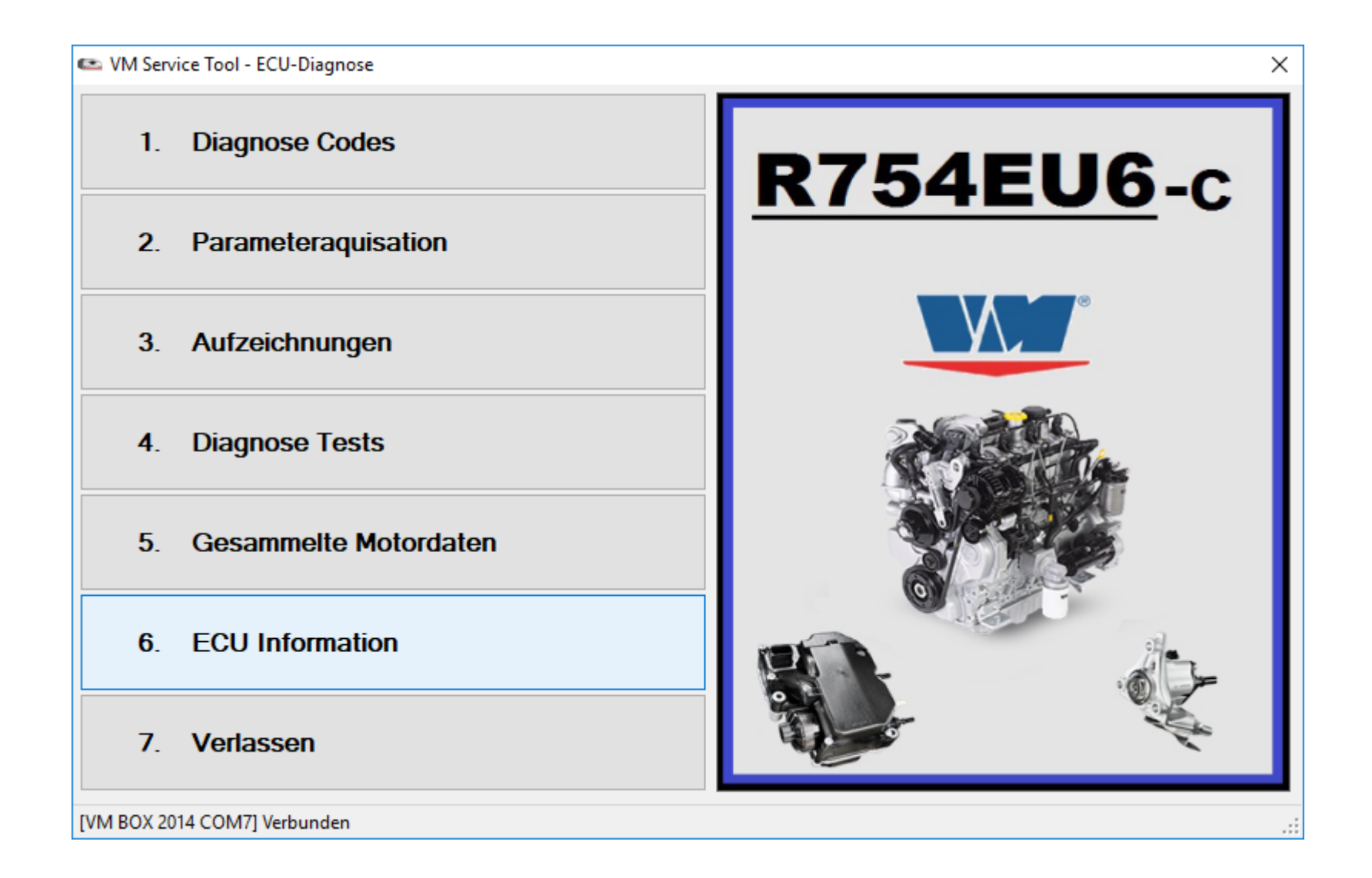

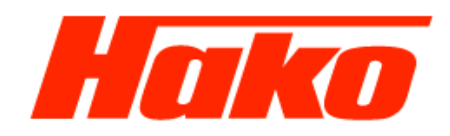

🗠 [6] - VM Service Tool - E.C.U. Informationen

## Deutsche Version der VM- Motordiagnose

– 0 X

| Infomation                                                | Wert                                                                                                    |                                                                                                    |  |  |
|-----------------------------------------------------------|----------------------------------------------------------------------------------------------------|----------------------------------------------------------------------------------------------------|--|--|
| VM-BOX-Anwendungserkennung                                | TESTER IN1                                                                                                    |                                                                                                    |  |  |
| Diagnose PC-Software                                      | 3.0.3.14.27.09.2018 09:33:34                                                                                              |                                                                                                    |  |  |
| Database                                                  | C:\Users\sluedke\AppData\local\VM Motori\VM Service Tool\EDC17VM IND_R754EU6C_V90 MDB                                     |                                                                                                    |  |  |
| Variant Datensatz Wechsel                                 |                                                                                                    |                                                                                                    |  |  |
| VM ECU Teilenummer (nicht kalibriert)                     | 43002068F                                                                                                    |                                                                                                    |  |  |
| Kalibrationscode - VARIANT                                | PAUWCPBC5358V900RR29                                                                                                    |                                                                                                    |  |  |
| Homologationscode                                         | 60D/3                                                                                                    |                                                                                                    |  |  |
| Bootblock-ID                                              | ECU TYPE ID:EDC17C49 - ECU VARIANT ID:.3.V0/V1 xx xx                                                                      |                                                                                                    |  |  |
| ECU Herstellungsinformationen                             | SUPPLIER:BOSCH - ECU TYPE:EDC17C49 - ECU VERS:.3.V0/V1 tc1797/xx - CODE COMP:CC OFF - FREQ:80/XX/20 - RELEASE DATE: 08.0/ |                                                                                                    |  |  |
| Status System Start                                       | 2                                                                                                    |                                                                                                    |  |  |
| EEP ID                                                    | EDC17C49 Platform                                                                                                    |                                                                                                    |  |  |
| Hersteller Daten                                          | PROD_DATE_1:31-01-18 - PROD_                                                                                              | DATE_2:01-02-18 - SERIAL:06 58 13 48 00 19 01 02 18 13 25 56 - DSW_CONT:10SW027301 - HW_LV:00 - LF |  |  |
| VIN Nummer                                                | WMU2X566CJWGL0048                                                                                                    |                                                                                                    |  |  |
| VM ECU Teilenummer (programmiert mit variablem Datensatz) | 13003035F                                                                                                    |                                                                                                    |  |  |
| ECU HW Nummer                                             | EDC17C49                                                                                                    |                                                                                                    |  |  |
| ECU HW Typnummer                                          | 3.V0                                                                                                    |                                                                                                    |  |  |
| ECU SW Nummer                                             | EDC17VM                                                                                                    | Ist der richtige "Kalibrationscode- Variant" (RR29)                                                |  |  |
| ECU SW Version                                            | P_1358.V90                                                                                                    | im Motorsteuergerät abgespeichert                                                                  |  |  |
| System- oder Motor Bezeichnung                            | R754EUVIC                                                                                                    |                                                                                                    |  |  |
| Händlercode / Tester Nummer                               |                                                                                                    | sind keine weiteren Maßnahmen notwendig.                                                           |  |  |
| Datum Programmierung                                      | 00 00 00                                                                                                    |                                                                                                    |  |  |
| Datum Motortest                                           | 00 00 00                                                                                                    |                                                                                                    |  |  |
| Kalibrationscode - MASTER                                 | MAGWCGGG5358V900RR20                                                                                                    | Die Prüfung wurde erfolgreich beendet!                                                             |  |  |
| Nennleistung [kW]                                         | 80                                                                                                    |                                                                                                    |  |  |
| Nenndrehzahl [rpm]                                        | 2600                                                                                                    |                                                                                                    |  |  |
| Maximales Drehmoment [Nm]                                 | 420                                                                                                    |                                                                                                    |  |  |
| Umdrehungen bei maximalem Drehmoment [1/min]              | 1100                                                                                                    |                                                                                                    |  |  |
| Motor Seriennummer                                        | 60D04042                                                                                                    |                                                                                                    |  |  |
| Motorversion                                              | .22A                                                                                                    |                                                                                                    |  |  |
|                                                           |                                                                                                    |                                                                                                    |  |  |
|                                                           |                                                                                                    |                                                                                                    |  |  |
|                                                           |                                                                                                    |                                                                                                    |  |  |
|                                                           |                                                                                                    |                                                                                                    |  |  |
|                                                           |                                                                                                    |                                                                                                    |  |  |
| <                                                         |                                                                                                    | >                                                                                                  |  |  |
|                                                           |                                                                                                    |                                                                                                    |  |  |
|                                                           |                                                                                                    | Aufzeichnungsdatei Drucken Verlassen                                                               |  |  |
|                                                           |                                                                                                    |                                                                                                    |  |  |

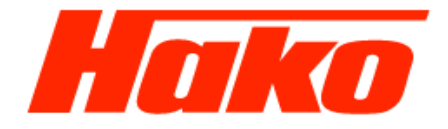

🛤 [6] - VM Service Tool - E.C.U. information

# English version of the VM Engine Diagnosis

– 0 X

| Information                               | Value                                                                                                    |                                         |                      |                           |                     |
|-------------------------------------------|----------------------------------------------------------------------------------------------------|-----------------------------------------|----------------------|---------------------------|---------------------|
|                                           | TESTER I N1                                                                                                    |                                         |                      |                           |                     |
| Disconstice B.C. Software                 | 2 0 2 14 27 09 2019 09-22-24                                                                                                    |                                         |                      |                           |                     |
| Diagnostic F.C. Software                  | 3.U.3.14 27.U9.2018 09:33:34<br>Cyllinges) - kundlus) Ann Dete yl angely VAL Meteri y VAL Canving Tarely EDC 17/AL UND, D754 EUCC, VAD MDD |                                         |                      |                           |                     |
| Variant Data Switch Handling              |                                                                                                    | M MOLOII VAM SELAICE TOOL (EDC 174M_INL | /_N/34EU0C_V30.MDI   | D                         |                     |
| Variant Data Switch Handling              | 420020085                                                                                                    |                                         |                      |                           |                     |
|                                           |                                                                                                    | Corroct Colibration                     | nomo Vorient         | " DD20                    |                     |
|                                           | FAUWCFBC5358V900RR25                                                                                                    | Correct "Calibration                    | name- variant        | KKZ9                      |                     |
| Post block ID                             |                                                                                                    |                                         |                      |                           |                     |
| Four Manufacturing Data                   | EUU_ITELIDEDUT/C49 - EUU_VARIANT_ID:.3.VU/VT XX XX                                                                                         |                                         |                      |                           |                     |
| Ecu Manufacturing Data                    | 30FFEIER.BO3CH - ECO_TTFE.ED                                                                                                    | C1/C45 - ECU_VENS5.VU/V11C1/5//XX       | - CODE_COMP.CC_OP    | -r - rneg.ou/ AA/ 20 - ne | LEASE_DATE. 00.02   |
|                                           | Z<br>EDC17C49 Platform                                                                                                    |                                         |                      |                           |                     |
| EEF ID<br>Factory Data                    | PPOD DATE 1:21 01 19 PPOD D                                                                                                    | ATE 2:01 02 19 SEDIAL:00 59 12 49 00    | 10 01 02 10 12 25 50 | DOW CONT-100W027          | 201 UW UV-00 UP     |
| ractory Data                              | WMU22566C WGL0049                                                                                                    | ATE_2.01-02-18 - SERIAL.06 56 13 46 00  | 13 01 02 16 13 23 36 | - D3W_CONT.103W027        | 301 - HW_LV.00 - LF |
| VM ECIL P/N (opportunity variant dataget) | 120020255                                                                                                    |                                         |                      |                           |                     |
|                                           | EDC17C49                                                                                                    |                                         |                      |                           |                     |
| ECU HW humber                             | 2 1/0                                                                                                    | le the right Colibration                | nomo Varia           | nt voriont" (DD           | 200)                |
| ECU SW pumber                             | 5.VU                                                                                                    | is the right "Calibration               | name- vana           | ntvariant (RR             | (29)                |
| ECU SW Humber                             | P 1259 V90                                                                                                    | stored in the engine co                 | ntrol unit           |                           |                     |
| System Name or Engine Type                | D754ELIVIC                                                                                                    |                                         |                      |                           |                     |
| Shap code / tester number                 | R/J4EUVIC                                                                                                    | no further action is nec                | essary.              |                           |                     |
| Programming Date                          | 00.00.00                                                                                                    |                                         |                      |                           |                     |
|                                           | 00 00 00                                                                                                    |                                         |                      |                           |                     |
| Calibration name - MASTER                 | MAGWCGGG5358V900BB20                                                                                                    | The check was succes                    | sfully comple        | eted!                     |                     |
| Rated power IkW1                          | 80                                                                                                    |                                         | · ·                  |                           |                     |
| Rated speed [mm]                          | 2600                                                                                                    |                                         |                      |                           |                     |
| Peak torrue [Nm]                          | 420                                                                                                    |                                         |                      |                           |                     |
| Peak torque speed [mm]                    | 1100                                                                                                    |                                         |                      |                           |                     |
| Findine Serial                            | 60004042                                                                                                    |                                         |                      |                           |                     |
| Engine Version                            | 22A                                                                                                    |                                         |                      |                           |                     |
|                                           |                                                                                                    |                                         |                      |                           |                     |
|                                           |                                                                                                    |                                         |                      |                           |                     |
|                                           |                                                                                                    |                                         |                      |                           |                     |
|                                           |                                                                                                    |                                         |                      |                           |                     |
|                                           |                                                                                                    |                                         |                      |                           |                     |
| <                                         |                                                                                                    |                                         |                      |                           | >                   |
|                                           |                                                                                                    |                                         |                      |                           | -                   |
|                                           |                                                                                                    |                                         |                      |                           |                     |
|                                           |                                                                                                    |                                         | Log file             | Print                     | Exit                |

🗠 [6] - VM Service Tool - E.C.U. Informationen

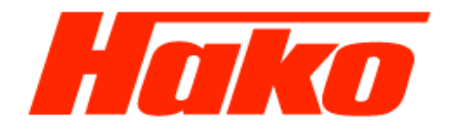

## Deutsche Version der VM- Motordiagnose

– Ø X

| Infomation                                                | Wert                                                                                                    |                                                                                                 |  |
|-----------------------------------------------------------|----------------------------------------------------------------------------------------------------|-------------------------------------------------------------------------------------------------|--|
| VM-BOX-Anwendungserkennung                                | TESTER LN1                                                                                                    |                                                                                                 |  |
| Diagnose PC-Software                                      | 3.0.3.14 27.09.2018 09:33:34                                                                                                   |                                                                                                 |  |
| Database                                                  | C:\Users\sluedke\AppData\Local\VM Motori\VM Service Tool\EDC17VM_IND_R754EU6C_V90.MDB                                          |                                                                                                 |  |
| Variant Datensatz Wechsel                                 | 00 00 00 09                                                                                                    |                                                                                                 |  |
| VM ECU Teilenummer (nicht kalibriert)                     | 43002068F                                                                                                    |                                                                                                 |  |
| Kalibrationscode - VARIANT                                | PAUWCPBC5358V900RR20                                                                                                    | Falscher "Kalibrationscode- Variant" (RR20)                                                     |  |
| Homologationscode                                         | 60D/3                                                                                                    |                                                                                                 |  |
| Bootblock-ID                                              | ECU_TYPE_ID:EDC17C49 - ECU                                                                                                    | _VARIANT_ID:.3.V0/V1 xx xx                                                                      |  |
| ECU Herstellungsinformationen                             | SUPPLIER:BOSCH - ECU_TYPE:                                                                                                    | EDC17C49 - ECU_VERS:.3.V0/V1 tc1797/xx - CODE_COMP:CC_OFF - FREQ:80/XX/20 - RELEASE_DATE: 08.02 |  |
| Status System Start                                       | 2                                                                                                    |                                                                                                 |  |
| EEP ID                                                    | EDC17C49 Platform                                                                                                    |                                                                                                 |  |
| Hersteller Daten                                          | PROD_DATE_1:31-01-18 - PROD_DATE_2:01-02-18 - SERIAL:06 58 13 48 00 19 01 02 18 13 25 56 - DSW_CONT:10SW027301 - HW_LV:00 - LI |                                                                                                 |  |
| VIN Nummer                                                | WMU2X566CJWGL0048                                                                                                    |                                                                                                 |  |
| VM ECU Teilenummer (programmiert mit variablem Datensatz) | 13003035F                                                                                                    |                                                                                                 |  |
| ECU HW Nummer                                             | EDC17C49                                                                                                    |                                                                                                 |  |
| ECU HW Typnummer                                          | 3.V0                                                                                                    |                                                                                                 |  |
| ECU SW Nummer                                             | EDC17VM                                                                                                    | Ist der falsche Varianten- Datensatz                                                            |  |
| ECU SW Version                                            | P_1358.V90                                                                                                    | Im Motorsteuergerät abgespeichert                                                               |  |
| System- oder Motor Bezeichnung                            | R754EUVIC                                                                                                    | in wordstedergerat abgespeichert,                                                               |  |
| Händlercode / Tester Nummer                               |                                                                                                    | muss der Varianten Datensatz 09                                                                 |  |
| Datum Programmierung                                      | 00 00 00                                                                                                    | in dag dag Mataratayargarät gagabriahan                                                         |  |
| Datum Motortest                                           | 00 00 00                                                                                                    | In das das motorstedergerat geschneben                                                          |  |
| Kalibrationscode - MASTER                                 | MAGWCGGG5358V900RR20                                                                                                    | werden.                                                                                         |  |
| Nennleistung [kW]                                         | 80                                                                                                    | Oiche Anteitune suf den felnenden Ociten eden sutzen Oic                                        |  |
| Nenndrehzahl [rpm]                                        | 2600                                                                                                    | Siene Anieitung auf den folgenden Seiten oder nutzen Sie                                        |  |
| Maximales Drehmoment [Nm]                                 | 420                                                                                                    | die Unterlage 09.3.1                                                                            |  |
| Umdrehungen bei maximalem Drehmoment [1/min]              | 1100                                                                                                    |                                                                                                 |  |
| Motor Seriennummer                                        | 60D04042                                                                                                    | "Software Update VM- Motor- VM- Engine"                                                         |  |
| Motorversion                                              | .22A                                                                                                    |                                                                                                 |  |
|                                                           |                                                                                                    |                                                                                                 |  |
|                                                           |                                                                                                    |                                                                                                 |  |
|                                                           |                                                                                                    |                                                                                                 |  |
|                                                           |                                                                                                    |                                                                                                 |  |
| <                                                         |                                                                                                    | >                                                                                               |  |
|                                                           |                                                                                                    |                                                                                                 |  |
|                                                           |                                                                                                    | Aufzeichnungsdatei Drucken Verlassen                                                            |  |

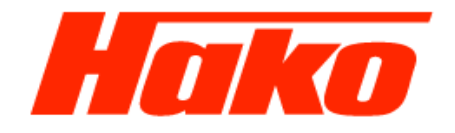

[6] - VM Service Tool - E.C.U. information

# English version of the VM Engine Diagnosis

– Ø X

| Information                                  | Value                          |                                                                                                    |
|----------------------------------------------|--------------------------------|----------------------------------------------------------------------------------------------------|
| VM BOX Application Label                     | TESTER LN1                     |                                                                                                    |
| Diagnostic P.C. Software                     | 3.0.3.14 27.09.2018 09:33:34   |                                                                                                    |
| Database                                     | C:\Users\sluedke\AppData\Local | VM Motori/VM Service Tool/EDC17VM_IND_R754EU6C_V90.MDB                                              |
| Variant Data Switch Handling                 | 00 00 00 09                    |                                                                                                    |
| VM ECU P/N (not calibrated)                  | 43002068F                      |                                                                                                    |
| Calibration name - VARIANT                   | PAUWCPBC5358V900RR20           | Wrong "Calibration name- Variant" (RR20)                                                            |
| Homologation code                            | 60D/3                          |                                                                                                    |
| Boot block ID                                | ECU_TYPE_ID:EDC17C49 - ECU_    | VARIANT_ID:.3.V0/V1 xx xx                                                                           |
| Ecu Manufacturing Data                       | SUPPLIER:BOSCH - ECU_TYPE:I    | EDC17C49 - ECU_VERS:.3.V0/V1 tc1797/xx - CODE_COMP:CC_OFF - FREQ:80/XX/20 - RELEASE_DATE: 08.02     |
| System startup state                         | 2                              |                                                                                                    |
| EEP ID                                       | EDC17C49 Platform              |                                                                                                    |
| Factory Data                                 | PROD_DATE_1:31-01-18 - PROD    | _DATE_2:01-02-18 - SERIAL:06 58 13 48 00 19 01 02 18 13 25 56 - DSW_CONT:10SW027301 - HW_LV:00 - LF |
| VIN Number                                   | WMU2X566CJWGL0048              |                                                                                                    |
| VM ECU P/N (programmed with variant dataset) | 13003035F                      |                                                                                                    |
| ECU HW number                                | EDC17C49                       |                                                                                                    |
| ECU HW version number                        | 3.V0                           | Is the wrong variant Code                                                                           |
| ECU SW number                                | EDC17VM                        | is stored in the engine control unit                                                                |
| ECU SW version number                        | P_1358.V90                     | is stored in the origine control diff.                                                              |
| System Name or Engine Type                   | R754EUVIC                      | write the Variant Code 09 into the ECU!                                                             |
| Shop code / tester number                    |                                |                                                                                                    |
| Programming Date                             | 00 00 00                       |                                                                                                    |
| Engine Test Date                             | 00 00 00                       | See instructions on the following pages or use                                                      |
| Calibration name - MASTER                    | MAGWCGGG5358V900RR20           | the decument 00.2.1                                                                                 |
| Rated power [kW]                             | 80                             | the document 09.3.1                                                                                 |
| Rated speed [rpm]                            | 2600                           | "Software Update VM Engine VM Engine"                                                               |
| Peak torque [Nm]                             | 420                            | Contraro optato vin Engino vin Engino                                                               |
| Peak torque speed [rpm]                      | 1100                           |                                                                                                    |
| Engine Serial                                | 60D04042                       |                                                                                                    |
| Engine Version                               | .22A                           |                                                                                                    |
|                                              |                                |                                                                                                    |
|                                              |                                |                                                                                                    |
|                                              |                                |                                                                                                    |
|                                              |                                |                                                                                                    |
| 100 m                                        |                                |                                                                                                    |
| <                                            |                                | >                                                                                                   |
|                                              |                                |                                                                                                    |
|                                              |                                | Log file Print Exit                                                                                 |
|                                              |                                |                                                                                                    |

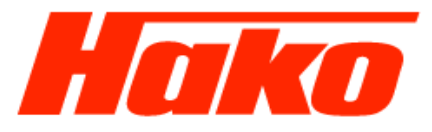

Im Fenster 6. Kalibrationsupdate Punkt "1. Variant Datensatz" auswählen und öffnen In the "6. Calibration Update" window, select and open "1. Variant Dataset"

| [4-6] - Aktive Diagnosetestliste |           |                  |               |
|----------------------------------|-----------|------------------|---------------|
| 6. Kal                           | ibrations | update           | Verlassen     |
|                                  |           |                  |               |
| 1. Variant Dat                   | tensatz   | (Varianten Code- | Variant Code) |
| 2. IMA Code                      |           |                  |               |
| 3. Kalibrations                  | s update  |                  |               |
|                                  |           |                  |               |
|                                  |           |                  |               |
|                                  |           |                  | . : Ē         |

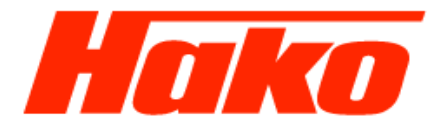

English version of the VM Engine Diagnosis

Kontrollieren Sie bei M29- CM 2200 **mit Abgasstufe 6C**, dass der Varianten- Code auf "09" steht und gegebenenfalls auf "09" schreiben.

For M29- CM 2200 with emissions level 6C, check that the variant code is set to "09" and, if necessary, write to "09".

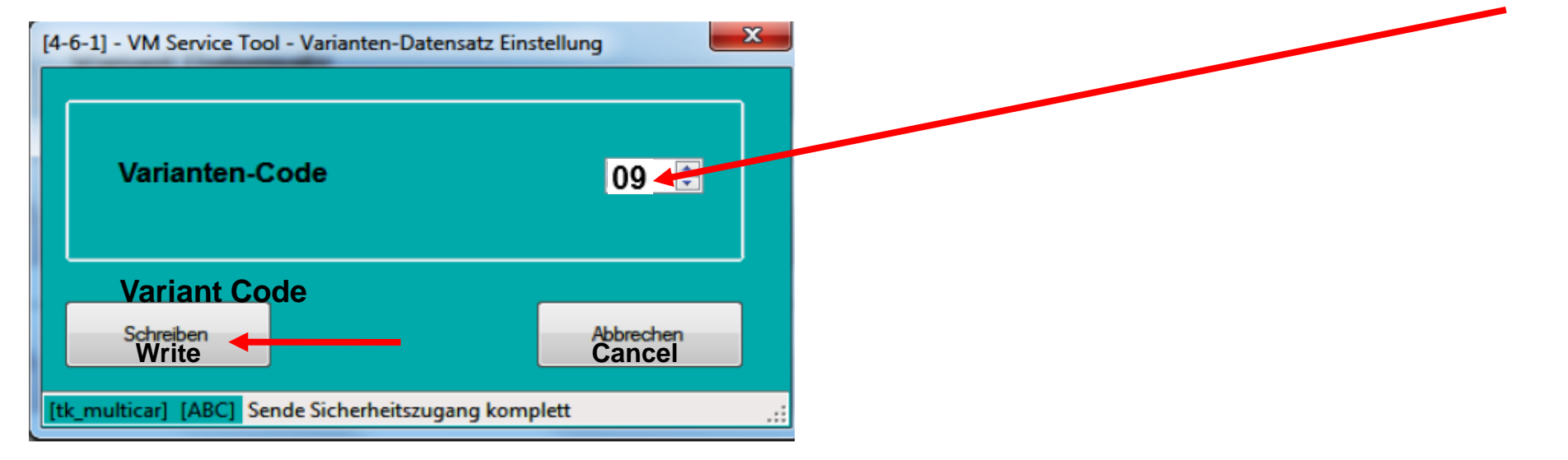

Hinweis!

Nach dem Schreiben des Varianten Codes muss die Zündung ausgeschaltet werden.

Das Motorsteuergerät muss nun komplett herunterfahren. Dieser Vorgang dauert 10 Minuten! Nach 10 Minuten die Zündung wieder einschalten.

Anschließend mit der VM- Diagnose in ECU Informationen prüfen ob der "Kalibricationscode- Variant" für die Abgasstufe 6C "PAUWCPBC5358V900RR29" richtig geschrieben wurde.

#### Note!

After writing the Variant Code, the ignition must be switched off.

The engine control unit must now shut down completely.

## This process takes 10 minutes!

After 10 minutes turn the ignition back on.

Then check with the VM diagnosis in ECU information whether the "Calibrationcode Variant" for emission level 6C "PAUWCPBC5358V900RR29" has been written correctly.